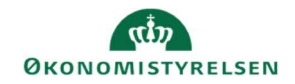

## **CAMPUS**

## Miniguide: Overblik over dine medarbejderes gennemførte læring

Denne guide viser, hvordan du som leder kan se et overblik over dine ansattes læring, herunder hvad de har gennemført eller er tilmeldt.

- 1. Klik på Menuen i øverste venstre hjørne og vælg Mit team.

  CAMPUS

  Hjem

  Mit overblik

  Mit team
  - 2. Vælg ikonet for **Analyse** i menuen i venstre side.

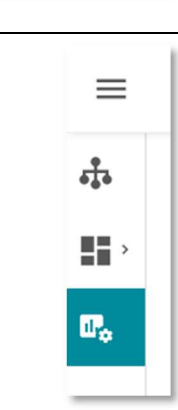

| 3. Ændre visning til Alle ved at klikke på Pil knappen foran Søgefeltet | Set for nylig (9)   | ^ | Søg |
|-------------------------------------------------------------------------|---------------------|---|-----|
|                                                                         | ✓ Set for nylig (9) |   |     |
|                                                                         | Alle (22)           |   |     |
|                                                                         | Favorit (0)         |   |     |
|                                                                         | Planlagt            |   |     |

4. Vælg rapporten: "Læring - Status for kursusgennemførsel - Leder"

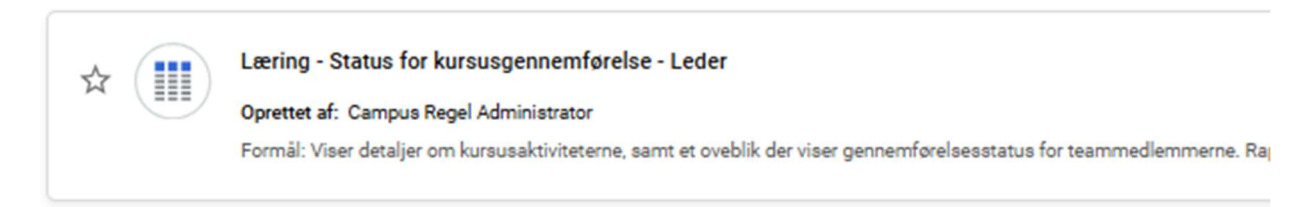